## Procedura di recupero password Argo

Andare su argo alunni/genitori

http://www.ss27785.scuolanext.info/

digitare il proprio nome utente e cliccare su parte disegnata in

rosso (password dimenticata) e successivamente il proprio codice

fiscale

| Area riservata<br>Per accedere a ScuolaNext nell'area riservata alle famiglie inserire<br>utente e password e cliccare su "Entra". | Recupero Password<br>Per completare la richiesta di una nuova password, è necessario<br>inserire il codice fiscale. |
|----------------------------------------------------------------------------------------------------|----------------------------------------------------------------------------------------------------|
| e923fd78565b47a9                                                                                                    | Codice Fiscale:                                                                                                    |
| Area Pubblica Entra                                                                                                    | Richiedi Password                                                                                                   |
|                                                                                                    |                                                                                                    |

Il sistema invierà una e-mail con le credenziali

## Gentile utente: **xxxxx**,

questa e-mail le è stata inviata automaticamente dal portale Argo per informarla che e' stata resettata la sua password di accesso ai servizi Scuolanext.

La nuova password che le è stata assegnata è: **zzzzzz** 

Al prossimo accesso le verrà chiesto di cambiarla, e potrà altresì cambiare anche il nome utente da lei precedentemente scelto.

Questo è un messaggio generato automaticamente, quindi le eventuali risposte vengono automaticamente cestinate.